## Esempio di attività richiesta per il conseguimento dell'Idoneità informatica

1) Create una NUOVA CARTELLA sul desktop da nominare secondo lo schema: "Appello gg\_mm\_aaaa"? Aprite il file word e inserite numero di pagina e il vostro NOME E COGNOME nel piè di pagina. ELIMINATE LA PASSWORD da "File/Proteggi documento/crittografa con password..." e "Salva con nome" (Menù File di Word) il documento della vostra prova nella CARTELLA "Appello gg\_mm\_aaaa" rinominandolo secondo lo schema: "SIGLA CL\_COGNOME\_NOME\_NUMERO DI MATRICOLA"

RIPORTARE I DATI (**QUI IN ESEMPIO – ATTENZIONE LA TABELLA POTRÀ CONTENERE DATI DIVERSI MA AVRÀ LO STESSO SCHEMA!!!**) FORNITI AL MOMENTO DELLA PROVA DI IDONEITÀ

| Rank | Area                        | Production (Int \$1000) | Flag | Production (MT) | Flag |
|------|-----------------------------|-------------------------|------|-----------------|------|
| 1    | China                       | 1119427                 | *    | 446089          |      |
| 2    | Turkey                      | 236500                  | *    | 94245           |      |
| 3    | Ukraine                     | 176412                  | *    | 70300           |      |
| 4    | United States of America    | 168131                  | *    | 67000           |      |
| 5    | Russian Federation          | 150590                  | *    | 60010           |      |
| 6    | India                       | 150565                  | *    | 60000           | F    |
| 7    | Argentina                   | 148056                  | *    | 59000           | F    |
| 8    | Mexico                      | 145002                  | *    | 57783           |      |
| 9    | Ethiopia                    | 134693                  | *    | 53675           |      |
| 10   | Iran (Islamic Republic of)  | 117943                  | *    | 47000           | F    |
| 11   | Brazil                      | 104336                  | *    | 41578           |      |
| 12   | Canada                      | 89134                   | *    | 35520           |      |
| 13   | United Republic of Tanzania | 85571                   | *    | 34100           | F    |
| 14   | Spain                       | 85320                   | *    | 34000           | F    |
| 15   | Germany                     | 64821                   | *    | 25831           |      |
| 16   | Romania                     | 60544                   | *    | 24127           |      |
| 17   | Kenya                       | 60226                   | *    | 24000           | F    |
| 17   | Republic of Korea           | 60226                   | *    | 24000           | F    |
| 19   | Angola                      | 57465                   | *    | 22900           | F    |
| 20   | Hungary                     | 49686                   | *    | 19800           |      |

HONEY, NATURAL

\*: Unofficial figure; F: FAO estimate; Fc: Calculated data

## 2) Imposizione del formato ai dati (separatore di migliaia e separatore di decimali):

| Ì    |                             |                         | -    |                 |      |
|------|-----------------------------|-------------------------|------|-----------------|------|
| Rank | Area                        | Production (Int \$1000) | Flag | Production (MT) | Flag |
| 1    | China                       | 1.119.427,00            | *    | 446.089,00      |      |
| 2    | Turkey                      | 236.500,00              | *    | 94.245,00       |      |
| 3    | Ukraine                     | 176.412,00              | *    | 70.300,00       |      |
| 4    | United States of America    | 168.131,00              | *    | 67.000,00       |      |
| 5    | Russian Federation          | 150.590,00              | *    | 60.010,00       |      |
| 6    | India                       | 150.565,00              | *    | 60.000,00       | F    |
| 7    | Argentina                   | 148.056,00              | *    | 59.000,00       | F    |
| 8    | Mexico                      | 145.002,00              | *    | 57.783,00       |      |
| 9    | Ethiopia                    | 134.693,00              | *    | 53.675,00       |      |
| 10   | Iran (Islamic Republic of)  | 117.943,00              | *    | 47.000,00       | F    |
| 11   | Brazil                      | 104.336,00              | *    | 41.578,00       |      |
| 12   | Canada                      | 89.134,00               | *    | 35.520,00       |      |
| 13   | United Republic of Tanzania | 85.571,00               | *    | 34.100,00       | F    |
| 14   | Spain                       | 85.320,00               | *    | 34.000,00       | F    |
| 15   | Germany                     | 64.821,00               | *    | 25.831,00       |      |
| 16   | Romania                     | 60.544,00               | *    | 24.127,00       |      |
| 17   | Kenya                       | 60.226,00               | *    | 24.000,00       | F    |
| 17   | Republic of Korea           | 60.226,00               | *    | 24.000,00       | F    |
| 19   | Angola                      | 57.465,00               | *    | 22.900,00       | F    |
| 20   | Hungary                     | 49.686,00               | *    | 19.800,00       |      |

HONEY, NATURAL

\*: Unofficial figure; F: FAO estimate; Fc: Calculated data

# 3) Ordinamento inverso delle colonne:

| Rank | Area                        | Production (Int \$1000) | Flag | Production (MT) | Flag |
|------|-----------------------------|-------------------------|------|-----------------|------|
| 20   | Hungary                     | 49.686,00               | *    | 19.800,00       |      |
| 19   | Angola                      | 57.465,00               | *    | 22.900,00       | F    |
| 17   | Kenya                       | 60.226,00               | *    | 24.000,00       | F    |
| 17   | Republic of Korea           | 60.226,00               | *    | 24.000,00       | F    |
| 16   | Romania                     | 60.544,00               | *    | 24.127,00       |      |
| 15   | Germany                     | 64.821,00               | *    | 25.831,00       |      |
| 14   | Spain                       | 85.320,00               | *    | 34.000,00       | F    |
| 13   | United Republic of Tanzania | 85.571,00               | *    | 34.100,00       | F    |
| 12   | Canada                      | 89.134,00               | *    | 35.520,00       |      |
| 11   | Brazil                      | 104.336,00              | *    | 41.578,00       |      |
| 10   | Iran (Islamic Republic of)  | 117.943,00              | *    | 47.000,00       | F    |
| 9    | Ethiopia                    | 134.693,00              | *    | 53.675,00       |      |
| 8    | Mexico                      | 145.002,00              | *    | 57.783,00       |      |
| 7    | Argentina                   | 148.056,00              | *    | 59.000,00       | F    |
| 6    | India                       | 150.565,00              | *    | 60.000,00       | F    |
| 5    | Russian Federation          | 150.590,00              | *    | 60.010,00       |      |
| 4    | United States of America    | 168.131,00              | *    | 67.000,00       |      |
| 3    | Ukraine                     | 176.412,00              | *    | 70.300,00       |      |
| 2    | Turkey                      | 236.500,00              | *    | 94.245,00       |      |
| 1    | China                       | 1.119.427,00            | *    | 446.089,00      |      |

HONEY, NATURAL

\*: Unofficial figure; F: FAO estimate; Fc: Calculated data

#### 4) Estrazione di sotto-tabella, minimo di SEI righe massimo OTTO righe:

| Rank | Area              | Production (Int \$1000) | Flag | Production (MT) | Flag |
|------|-------------------|-------------------------|------|-----------------|------|
| 20   | Hungary           | 49.686,00               | *    | 19.800,00       |      |
| 19   | Angola            | 57.465,00               | *    | 22.900,00       | F    |
| 17   | Kenya             | 60.226,00               | *    | 24.000,00       | F    |
| 17   | Republic of Korea | 60.226,00               | *    | 24.000,00       | F    |
| 16   | Romania           | 60.544,00               | *    | 24.127,00       |      |
| 15   | Germany           | 64.821,00               | *    | 25.831,00       |      |

5) Trasporto dati in Excel (copiare la sotto-tabella creata in word al punto 4 e incollarla nel foglio Excel, utilizzando il comando "Incolla speciale" e scegliendo l'opzione "testo"):

| 0  |       | 🛿 🌱 v (v v 💽    | ) ⇒          |                |        |                  |                |        |               |         |                 |                      |                              |            | Cartel1 - | Microsoft E | xcel |
|----|-------|-----------------|--------------|----------------|--------|------------------|----------------|--------|---------------|---------|-----------------|----------------------|------------------------------|------------|-----------|-------------|------|
| 9  |       | Home Inserisci  | Layout       | di pagina      | For    | mule             | Dati Revisio   | ne     | Visualizza    | PDF     | Acrobat         |                      |                              |            |           |             |      |
|    |       | € Taglia        | Gill Sans MT | • 12           | • A    | Ă                | = = *          |        | Testo a ca    | ро      | Generale        | •                    |                              |            | Norn      | nale        | Net  |
| In | colla | 🖉 Copia formato | G C <u>S</u> | •              | 🔕 - 🖕  | <mark>A</mark> - |                |        | 🔤 Unisci e co | entra 👻 | <b>ഈ</b> ~ % 00 | ) •0, 0,*<br>0,* 00, | Formattazion<br>condizionale | e Formatta | e Cella   | collegata   | Cel  |
|    | Ap    | opunti 🕞        | (            | Carattere      |        | - G              | Allin          | eamen  | to            | G.      | Numeri          | G.                   |                              |            |           |             |      |
|    |       | F14 🔫 (         | 0            | f <sub>x</sub> |        |                  |                |        |               |         |                 |                      |                              |            |           |             |      |
|    | А     | В               |              | С              |        | D                | E              | F      | G             | Н       | 1               | J                    | К                            | L          | М         | N           | (    |
| 1  | Rank  | Area            | Produc       | tion (Int      | \$1000 | ) Flag           | Production (MT | [ Flag | ş             |         |                 |                      |                              |            |           |             |      |
| 2  | 20    | Hungary         |              | 49.            | 686,00 | *                | 19.800,00      | )      |               |         |                 |                      |                              |            |           |             |      |
| 3  | 19    | Angola          |              | 57.            | 465,00 | *                | 22.900,00      | ) F    |               |         |                 |                      |                              |            |           |             |      |
| 4  | 17    | Kenya           |              | 60.            | 226,00 | *                | 24.000,00      | ) F    |               |         |                 |                      |                              |            |           |             |      |
| 5  | 17    | Republic of Ko  | orea         | 60.            | 226,00 | *                | 24.000,00      | ) F    |               |         |                 |                      |                              |            |           |             |      |
| 6  | 16    | Romania         |              | 60.            | 544,00 | *                | 24.127,00      | )      |               |         |                 |                      |                              |            |           |             |      |
| 7  | 15    | Germany         |              | 64.            | 821,00 | *                | 25.831,00      | )      |               |         |                 |                      |                              |            |           |             |      |
| 8  |       |                 |              |                |        |                  |                |        |               |         |                 |                      |                              |            |           |             |      |
|    |       |                 |              |                |        |                  |                |        |               |         |                 |                      |                              |            |           |             |      |

## 6) Nel foglio Excel\* eseguire le seguenti operazioni:

a) esecuzione di totali CON USO FUNZIONI (vedi freccia verde)

| 0   | 🚬 🚽 - 🖓 - 💽                | . ⇒                          |                    |             |                  |       |              |             |         |            | Ci                     | artel1 - Micros | oft Excel |
|-----|----------------------------|------------------------------|--------------------|-------------|------------------|-------|--------------|-------------|---------|------------|------------------------|-----------------|-----------|
|     | Home Inserisci             | Layout di pagina             | Formule Da         | ti Revisio  | one Visualizza   | PDF   | Acrob        | at          |         |            |                        |                 |           |
|     | Taglia                     | Gill Sans MT 🔹 12            | • A * =            | = = 📎       | Testo a cap      | 2     | Numero       |             | -       | <b>1</b>   |                        | Normale         | Ne        |
| Inc | colla<br>v 🍼 Copia formato | G C <u>s</u> -               | 🌺 • 🛕 • 🔳          | ≣ ≣ ≇       | 📰 🔤 Unisci e cen | tra 👻 | <b>ഈ</b> - % | 000 500 500 | Formati | tazione Fo | ormatta<br>e tabella * | Cella colleg    | ata Cel   |
|     | Appunti 🕞                  | Carattere                    | G                  | Allin       | eamento          | G.    | Nu           | meri        | 5       |            |                        |                 |           |
|     | C8 -                       | (● <i>f</i> <sub>*</sub> =SO | MMA(C2:C7)         |             |                  |       |              |             |         |            |                        |                 |           |
|     | A                          | В                            | С                  | D           | E                | F     | G            | Н           | 1       | J          | К                      | L               | М         |
| 1   | Rank                       | Area                         | Production (Int \$ | \$1000 Flag | Production (MT   | Flag  |              |             |         |            |                        |                 |           |
| 2   | 20                         | Hungary                      | 49.68              | 86,00 *     | 19.800,00        |       |              |             |         |            |                        |                 |           |
| 3   | 19                         | Angola                       | 57.40              | 65,00 *     | 22.900,00        | F     |              |             |         |            |                        |                 |           |
| 4   | 17                         | Kenya                        | 60.22              | 26,00 *     | 24.000,00        | F     |              |             |         |            |                        |                 |           |
| 5   | 17                         | Republic of Kore             | 60.22              | 26,00 *     | 24.000,00        | F     |              |             |         |            |                        |                 |           |
| 6   | 16                         | Romania                      | 60.54              | 44,00 *     | 24.127,00        |       |              |             |         |            |                        |                 |           |
| 7   | 15                         | Germany                      | 64.82              | 21,00 *     | 25.831,00        |       |              |             |         |            |                        |                 |           |
| 8   | Totali                     |                              | 352.96             | 8,00        | 140.658,00       |       |              |             |         |            |                        |                 |           |
| 9   |                            |                              |                    | Ď           |                  |       |              |             |         |            |                        |                 |           |
|     |                            |                              |                    |             |                  |       |              |             |         |            |                        |                 |           |

# b) calcolo delle percentuali CON USO FUNZIONI per colonna numerica e controllo dei totali

|   | А      | В                | С                        | D      | Е    | F              | G      | Н    | - I | J | K |
|---|--------|------------------|--------------------------|--------|------|----------------|--------|------|-----|---|---|
| 1 | Rank   | Area             | Production (Int \$1000   | %      | Flag | Production (MT | %      | Flag |     |   |   |
| 2 | 20     | Hungary          | 49.686,00                | 14,08  | *    | 19.800,00      | 14,08  |      |     |   |   |
| 3 | 19     | Angola           | 57.465,00                | 16,28  | *    | 22.900,00      | 16,28  | F    |     |   |   |
| 4 | 17     | Kenya            | 60.226,00                | 17,06  | *    | 24.000,00      | 17,06  | F    |     |   |   |
| 5 | 17     | Republic of Kore | 60.226,00                | 17,06  | *    | 24.000,00      | 17,06  | F    |     |   |   |
| 6 | 16     | Romania          | 60.5 <mark>44</mark> ,00 | 17,15  | *    | 24.127,00      | 17,15  |      |     |   |   |
| 7 | 15     | Germany          | 64.821,00                | 18,36  | *    | 25.831,00      | 18,36  |      |     |   |   |
| 8 | Totali |                  | 352.968,00               | 100,00 |      | 140.658,00     | 100,00 |      |     |   |   |
| 9 |        |                  |                          |        |      |                |        |      |     |   |   |

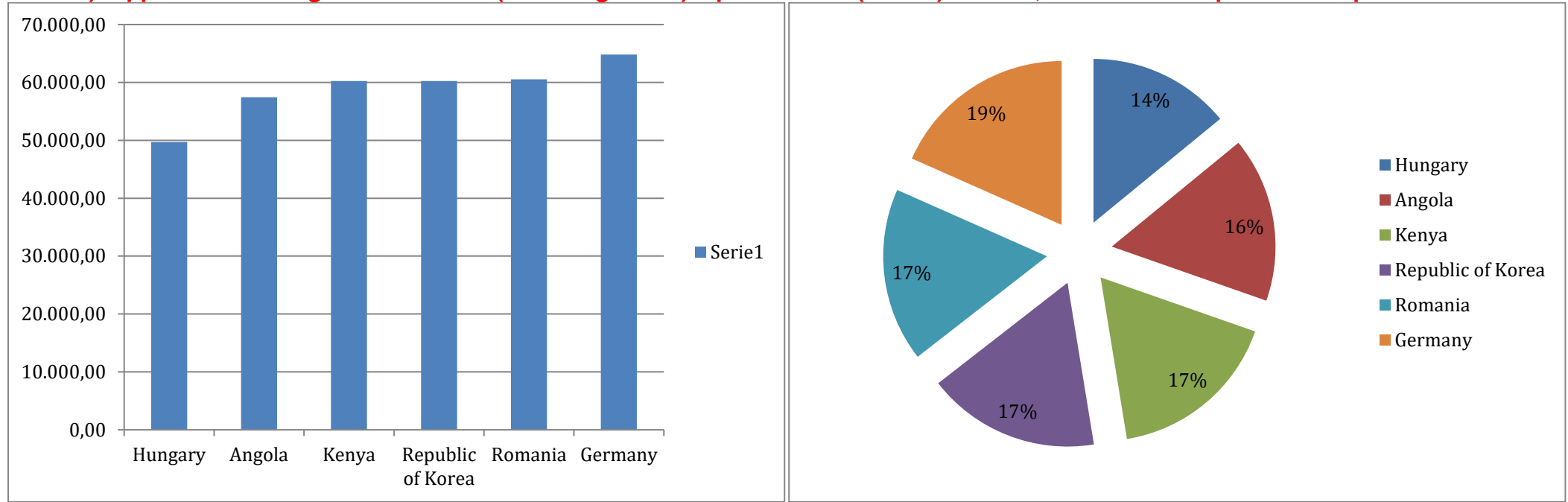

c) rappresentazione grafica assoluta (con istogrammi) e percentuale (a torta) dei dati, con lo stile di questo esempio

\* Al termine delle elaborazioni, dopo aver riportato la tabella con le percentuali e i grafici in word, il file Excel va eliminato

7) Riportare in WORD i GRAFICI e la TABELLA CON LE PERCENTUALI. Applicare alla TABELLLA uno stile predefinito e formattarla con allineamento del testo nelle celle "a sinistra" e con le colonne di larghezza adattate al contenuto

| Rank   | Area              | Production (Int \$1000) | %      | Flag | Production (MT) | %      | Flag |
|--------|-------------------|-------------------------|--------|------|-----------------|--------|------|
| 20     | Hungary           | 49.686,00               | 14,08  | *    | 19.800,00       | 14,08  |      |
| 19     | Angola            | 57.465,00               | 16,28  | *    | 22.900,00       | 16,28  | F    |
| 17     | Kenya             | 60.226,00               | 17,06  | *    | 24.000,00       | 17,06  | F    |
| 17     | Republic of Korea | 60.226,00               | 17,06  | *    | 24.000,00       | 17,06  | F    |
| 16     | Romania           | 60.544,00               | 17,15  | *    | 24.127,00       | 17,15  |      |
| 15     | Germany           | 64.821,00               | 18,36  | *    | 25.831,00       | 18,36  |      |
| Totali |                   | 352.968,00              | 100,00 |      | I 40.658,00     | 100,00 |      |